## **Registering for ePay Online**

This is intended to show some of the screens that you will see when registering online to make payments.

Web address to reach the ePayment website for South Huron is: <a href="https://www.justinter.net/eBill/ebill.asp?c=1145545">https://www.justinter.net/eBill/ebill.asp?c=1145545</a>

When you first get to the ePayment website you will see the following:

| Municipality of South Huron, ON<br>eCommerce                                                                                                    |                                                                                                    |  |  |  |  |  |
|----------------------------------------------------------------------------------------------------|----------------------------------------------------------------------------------------------------|--|--|--|--|--|
| Sign In                                                                                                    |                                                                                                    |  |  |  |  |  |
| New to Municipality of South Huron, ON eCommerce?<br>If you want to sign in,<br>you'll need to register first.<br>Registration is fast & easy!<br>Register<br>Learn how to Register!<br>To ensure that all our email | OR Used Municipality of South Huron, ON eCommerce before?<br>Sign in with your User ID and Password.<br>User ID<br>Password<br>Porget your username?<br>Porgot your username?<br>Porgot your userna |  |  |  |  |  |
| Privacy Policy   Customer Service<br>© Copyright 2020 CentralSquare Technologies<br>Please send comments, suggestion or problems regarding the web site to the WebMaster                                             |                                                                                                    |  |  |  |  |  |
| A product of CentralSquare Technologies.                                                                                                    |                                                                                                    |  |  |  |  |  |

If it is the first time using the system, you will need to click on the Register button to the left. From there you will need to complete the following information:

| Create Your eComme            | erce liser ID                                                           |
|-------------------------------|-------------------------------------------------------------------------|
|                               |                                                                         |
| :<br>Example: johnd71033 (Don | 't use your email addess)                                               |
| Your First Name and           | Last Name                                                               |
|                               |                                                                         |
| or                            |                                                                         |
| Your Business Name            |                                                                         |
|                               |                                                                         |
|                               |                                                                         |
| Important: To complete reg    | gistration, enter a valid email address that you can check immediately. |
| Email address                 |                                                                         |
|                               |                                                                         |
| Ro-ontor omail addro          |                                                                         |
| te enter entañ adare          |                                                                         |
|                               |                                                                         |
| Decement (must be at la       |                                                                         |
| Password (must be at le       | ast 6 characters long)                                                  |
| D                             |                                                                         |
| ke-enter password             |                                                                         |
|                               |                                                                         |
|                               |                                                                         |
| Security Question             |                                                                         |
| Choose a secret questi        | on! 💉                                                                   |
| Your Answer                   |                                                                         |
|                               |                                                                         |
|                               |                                                                         |

After entering your information you will get a confirmation email that will have to be used within 24 hours or you will need to restart your registration (username will be erased so you can try again to use the same username as before if it isn't complete in the 24 hours).

Once the registration process is completed, you will see the following after you are logged in. You will then need to select the payment type you want to make.

| Municipa                                                                                       | ality of So<br>Make a Pa                                                            | outh Huro                                                             | on, ON                                                                                  |
|------------------------------------------------------------------------------------------------|-------------------------------------------------------------------------------------|-----------------------------------------------------------------------|-----------------------------------------------------------------------------------------|
| Select the type of document that you want to pay for. Then enter its identifing number and the | amount of the payment.                                                              | Click Make Payment to                                                 | o continue on to the payment page. All fields marked with an asterisk (*) are required. |
| Pay My Building Permit                                                                         |                                                                                     |                                                                       |                                                                                         |
|                                                                                                | Pay My Cemetery Contract                                                            |                                                                       |                                                                                         |
|                                                                                                | Pay My Invoice                                                                      |                                                                       |                                                                                         |
| Pay My Marriage License                                                                        |                                                                                     |                                                                       |                                                                                         |
| Pay My Parking Ticket                                                                          |                                                                                     |                                                                       |                                                                                         |
| -                                                                                              | Pay My Property Tax Bill                                                            |                                                                       |                                                                                         |
| -                                                                                              | Pay My Utili                                                                        | ty Bill                                                               |                                                                                         |
| Payment List<br>To ensure                                                                      | Calculate Fee                                                                       | Update Profile                                                        | Log Out                                                                                 |
| Please send comm                                                                               | Privacy Policy   Cust<br>© Copyright 2020 CentralS<br>nents, suggestion or problems | omer Service<br>quare Technologies<br>regarding the web site to the 1 | WebMaster                                                                               |
|                                                                                                | A product of CentralSqui                                                            | are Technologies.                                                     |                                                                                         |

For "Pay My Marriage Licence" the screen will look like the following:

| Pay My Marriage License  |    |  |  |  |
|--------------------------|----|--|--|--|
| Pay My Parking Ticket    |    |  |  |  |
| Pay My Property Tax Bill |    |  |  |  |
| Pay My Utility Bill      |    |  |  |  |
| License Number:          | s* |  |  |  |
| Phone Number:            | *  |  |  |  |
| Applicant Names:         | *  |  |  |  |
| Amount:                  | *  |  |  |  |
| Convenience Fee:         |    |  |  |  |
| Make Payment Clear Form  |    |  |  |  |

You will need to enter in the *licence number, phone number, applicant names* and the *dollar amount of payment* to be made.